## Comment mettre vos tickets en attente ?

Vous souhaitez mettre un ticket en attente ? Suivez ces étapes.

## Cliquez sur la Caisse

Sélectionnez votre client

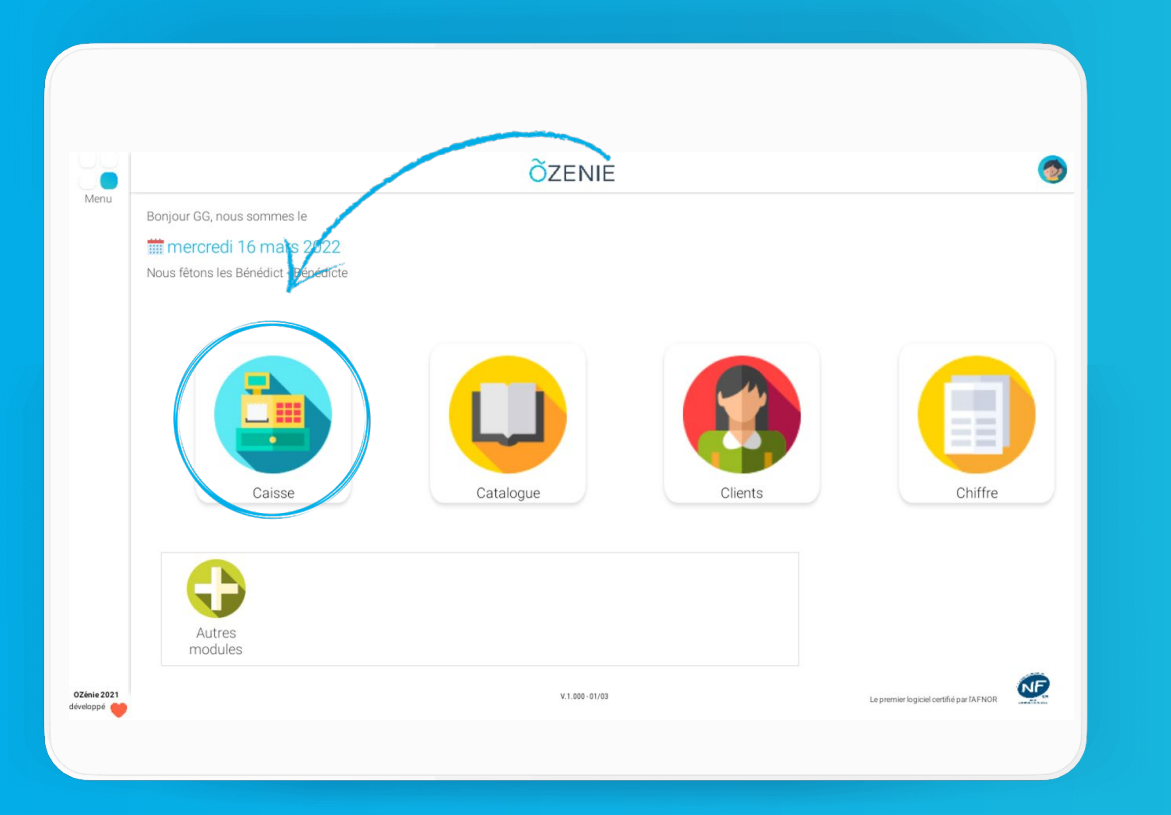

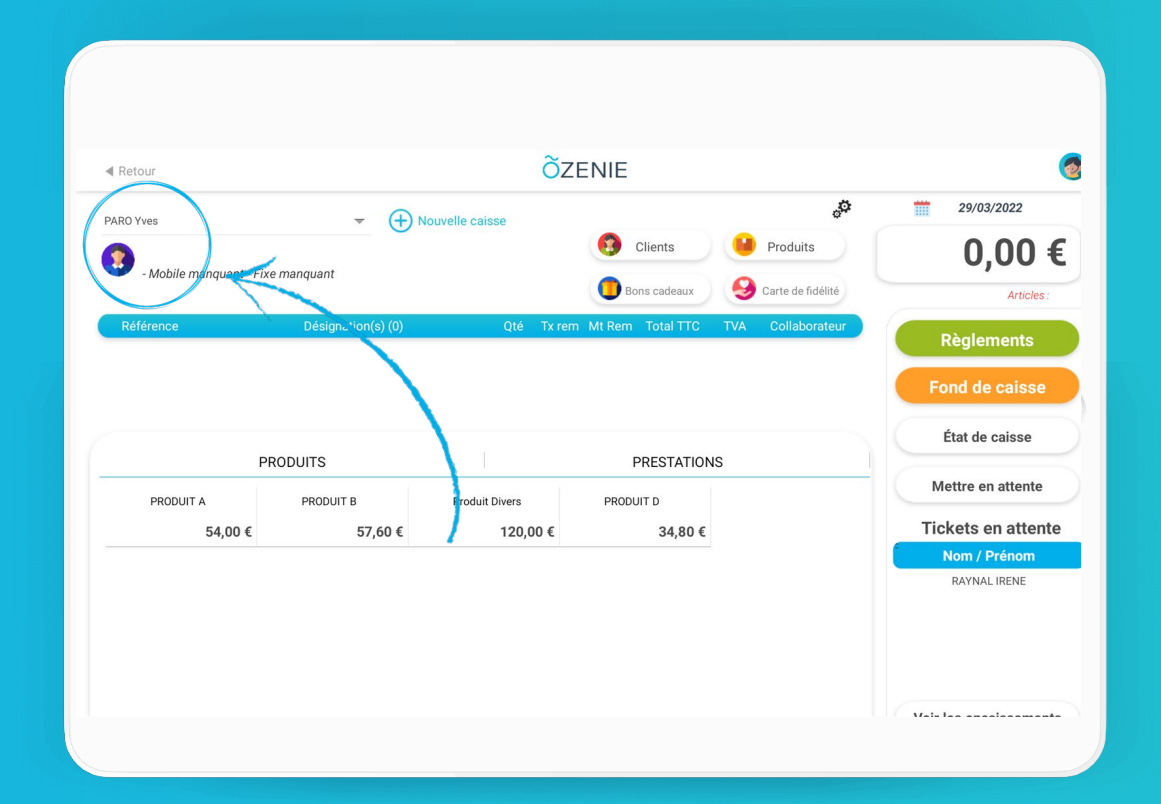

ÕZENIE

Comment mettre vos tickets en attente?

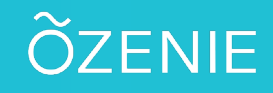

0

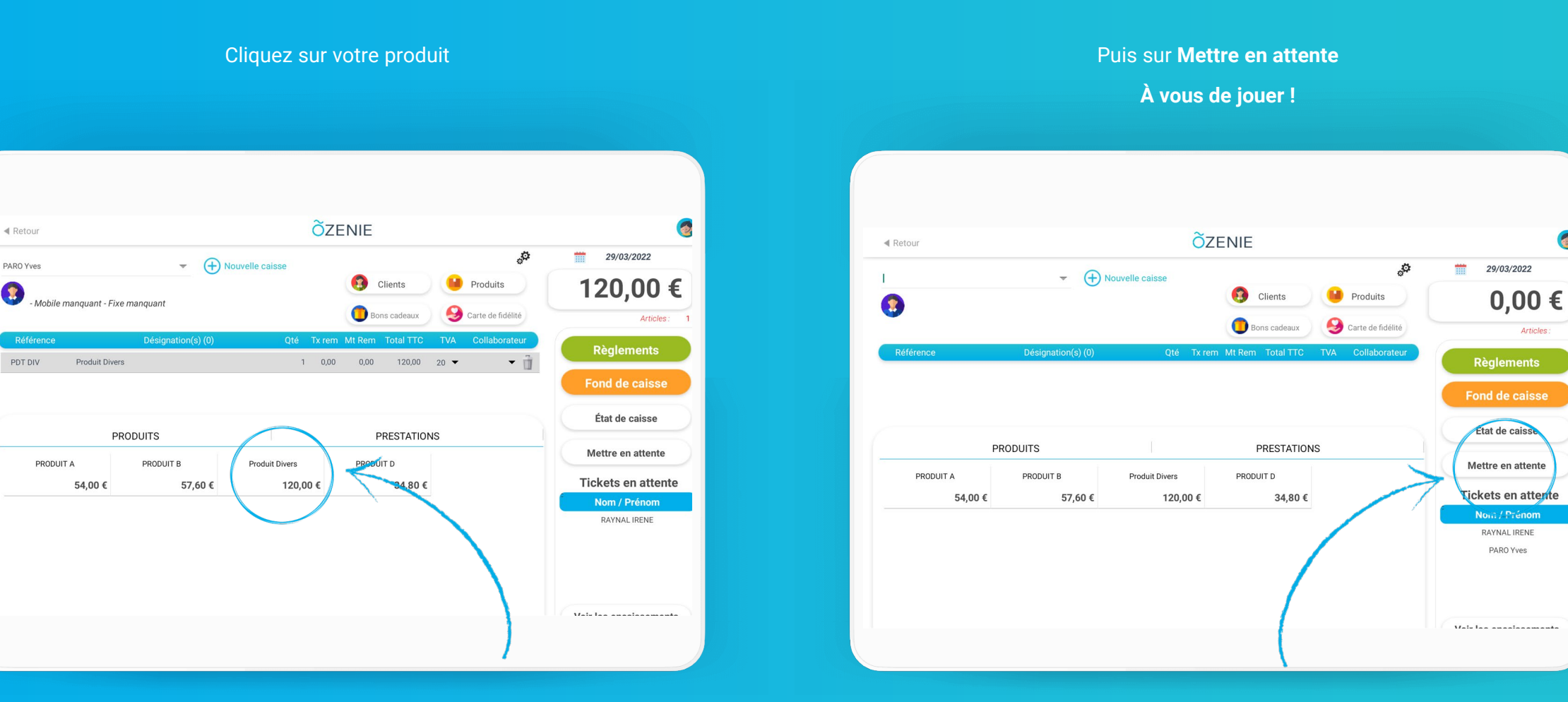

**OZENIE SAS 2022**